## Az egyéni jelentkezés menete a 2018/2019. tanévben zajló középfokú felvételi eljárás során

A felvételi lapok kitöltését a jelentkező, illetve a szülő önállóan is kezdeményezheti, ha a jelentkező:

 a középiskola kilencedik évfolyamánál alacsonyabb évfolyamára (tehát 6, vagy 8 évfolyamos gimnáziumba) jelentkezik

## Felhívjuk a figyelmüket, hogy kézzel kitöltött felvételi lapok feldolgozására nincs lehetőség, ezért NE HASZNÁLJÁK az interneten különböző honlapokon megtalálható, korábbi tanévi felvételi lap nyomtatványokat.

## A program használata során az alábbi eljárást kell követni:

1. Hozzanak létre egy felhasználói jogosultságot az Oktatási Hivatal honlapján.

https://www.oktatas.hu/regisztracio Amennyiben már korábban regisztráltak a korábban létrehozott jogosultsággal használhatják a KIFIR elektronikus adatlapkitöltő programot.

2. A létrehozott jogosultsággal lépjenek be a <u>KIFIR elektronikus adatlapkitöltő program egyéni jelentkezők</u> számára létrehozott felületére. https://www.kir.hu/KIFIR2/JellapKitolto/egyeni

3. A program súgó gombjára kattintva töltsék le, és alaposan tanulmányozzák át a program felhasználói útmutatóját.

4. A felhasználói útmutatóban leírt módon rögzítsék a tanuló(ka)t és jelentkezéseiket a programban.

A program lehetőséget biztosít arra, hogy egy jogosultsággal több tanuló jelentkezéseit is kezeljék.

5. A felhasználói útmutatóban leírt módon adhatják meg a tanuló

- a. általános iskolájának adatait (nem kötelező)
- b. személyes és értesítési adatait
- c. tanulmányi adatait
- d. továbbtanulási adatait (a megjelölni kívánt tanulmányi területeket, és ezek sorrendjét)

6. Fontos, hogy minden tanulót csak egyszer rögzítsenek a KIFIR rendszerben, és egy helyen rögzítsék az összes megjelölni kívánt tanulmányi területet.

8. A szükséges adatok megadása után az adatokat véglegesíteni kell, majd a programból ki kell nyomtatni a felvételi lapokat. (Kérjük, hogy a dokumentumok egy-egy példányát nyomtatva, vagy pdf formátumban mentve őrizzék meg a felvételi eljárás végéig.)

9. A felvételi lapokat írják alá, majd (célszerűen könyvelt postai küldeményként) legkésőbb 2019. február 18-án (éjfélig) adják postára

 a. a jelentkezési lapot a középfokú iskolába a jelentkezési lapon megjelölt címre Dabasi Táncsics Mihály Gimnázium 2370 Dabas, Szent István tér 2.

(személyesen is leadható a gimnázium titkárságán)

• b. a tanulói adatlapot az Oktatási Hivatal győri feldolgozó központjába Oktatási Hivatal 9001 Győr, Pf. 694.

Kérjük, hogy a felvételi eljárással kapcsolatban, tanulmányozzák át az Oktatási Hivatal honlapján a Köznevelés/Középfokú felvételi eljárás/Aktuális beiskolázási időszak (2018/2019. tanév)/Felvételi a középfokú iskolákban a 2018/2019.tanévben menüpont alól letölthető tájékoztató kiadványt